E-mail(ผู้ดูแล) อ.จิราภรณ์

citycathunter@gmail.com

### GOOGLE CLASSROOM (ผู้เรียน)

Line : citycathunter FB : Jiraporn thongsu Tel : 091-8281617

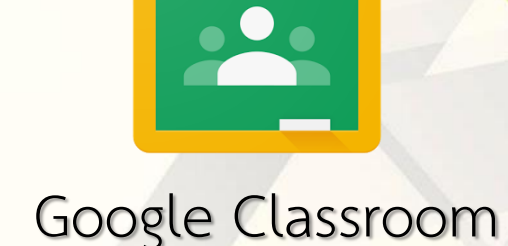

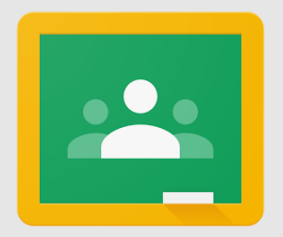

## วิธีเข้าใช้ Google Classroom

Google Classroom

# เข้าเว็บไซต์ classroom.google.com

- 2. ใส่อีเมล์ Gmail และรหัสผ่าน
- 3. โหลดApplicationผ่าน smartphone

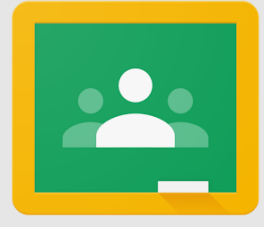

#### Google Classroom ผ่านคอมพิวเตอร์

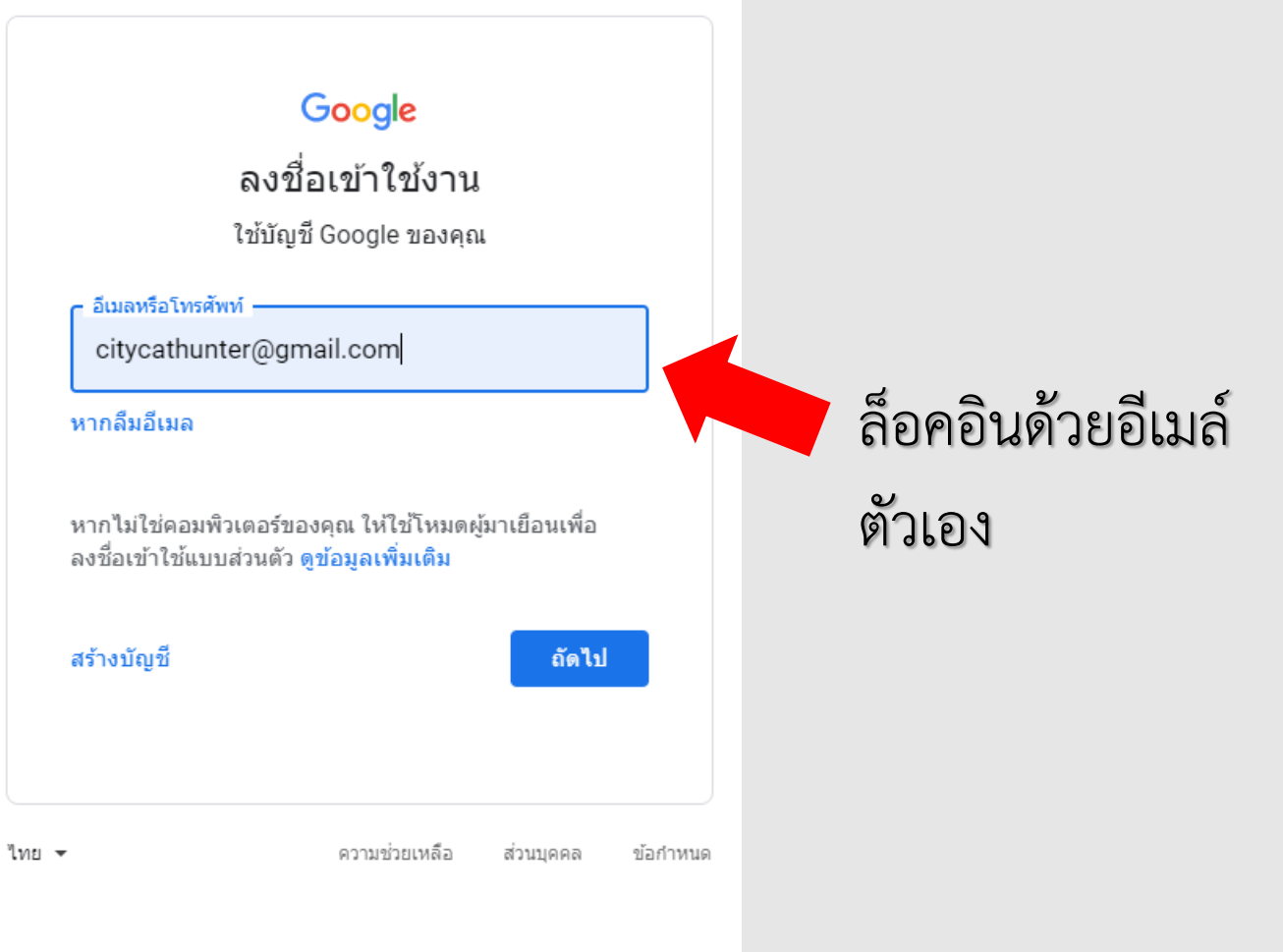

ไป

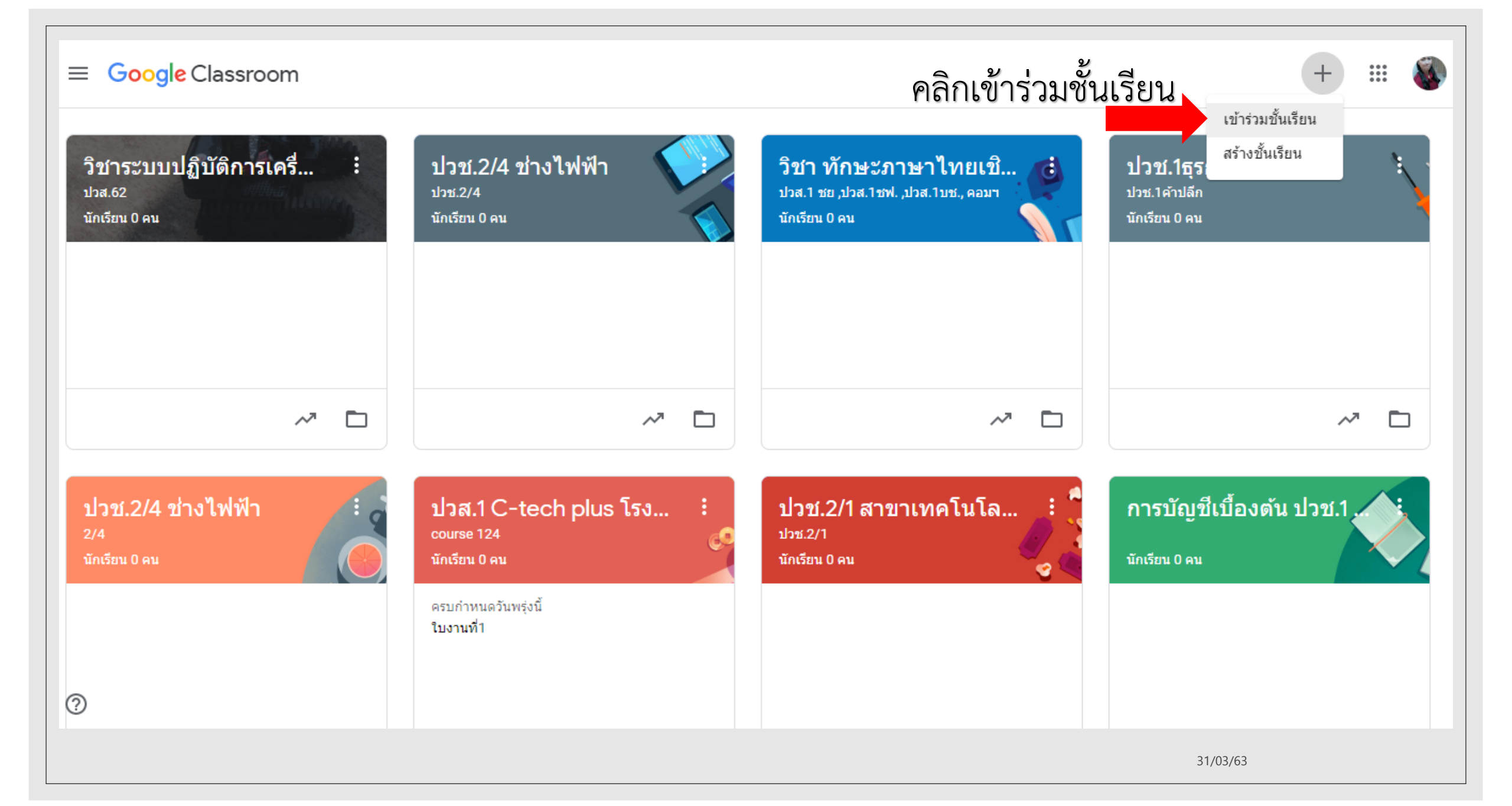

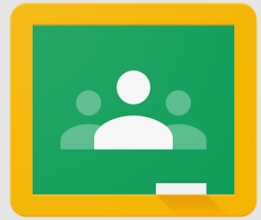

#### Google Classroom

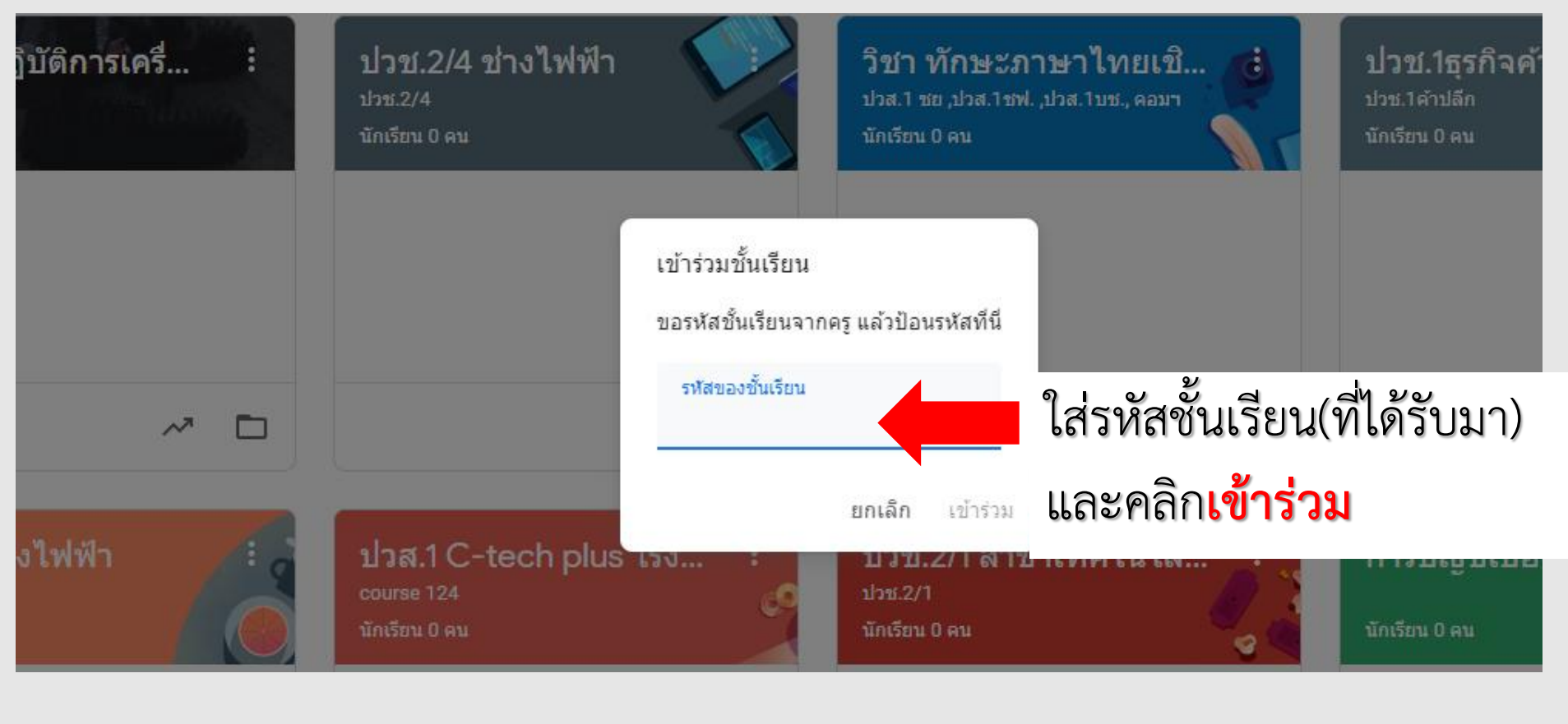

31/03/63

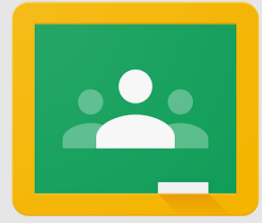

#### Google Classroom ผ่าน smartphone

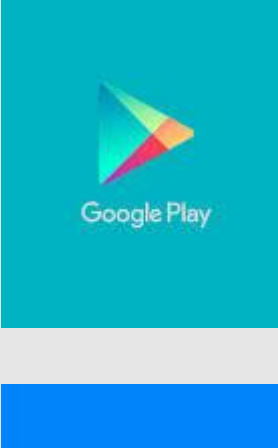

#### Download Application ระบบ android

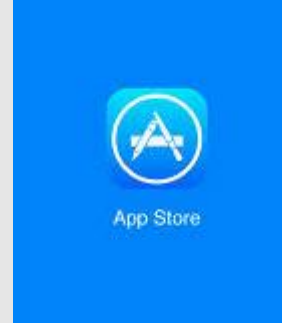

Download Application ระบบ ios

31/03/63

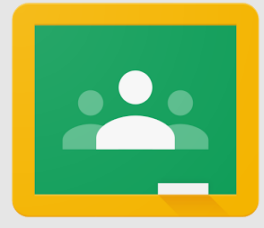

#### Google Classroom ผ่าน smartphone

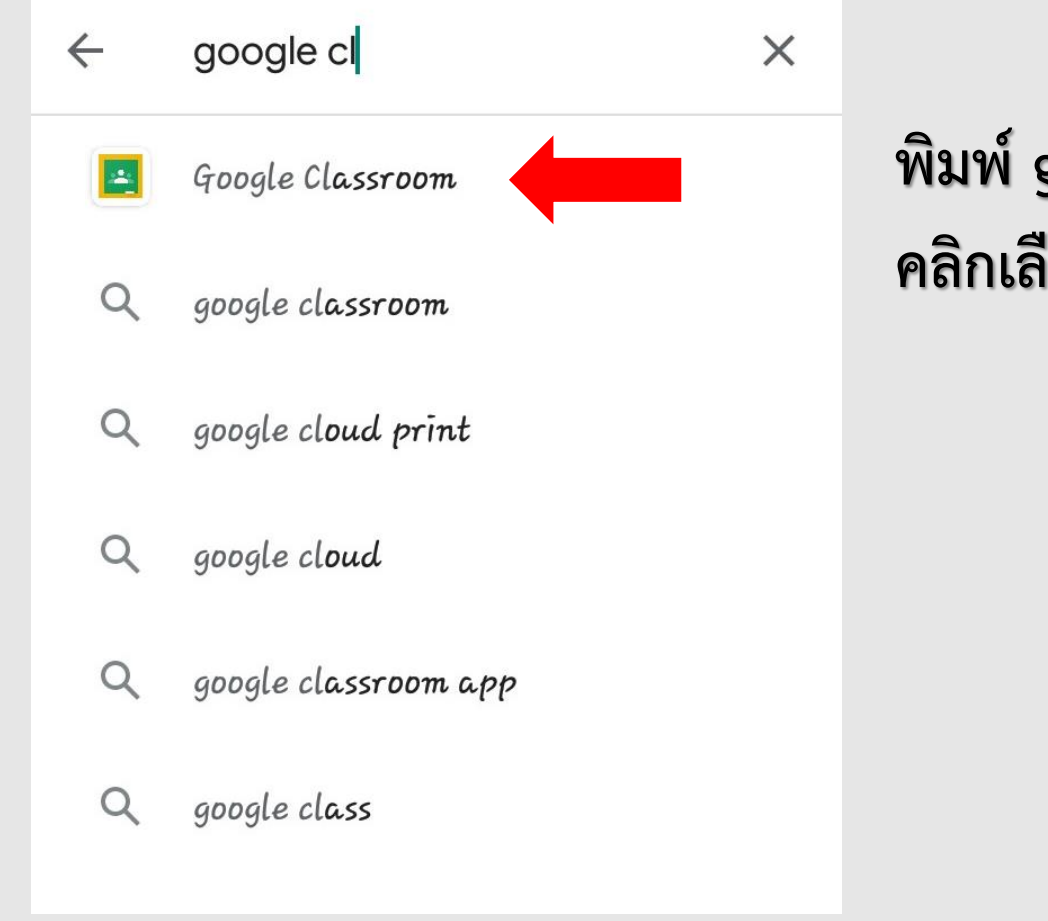

พิมพ์ google classroom และ คลิกเลือกคะ

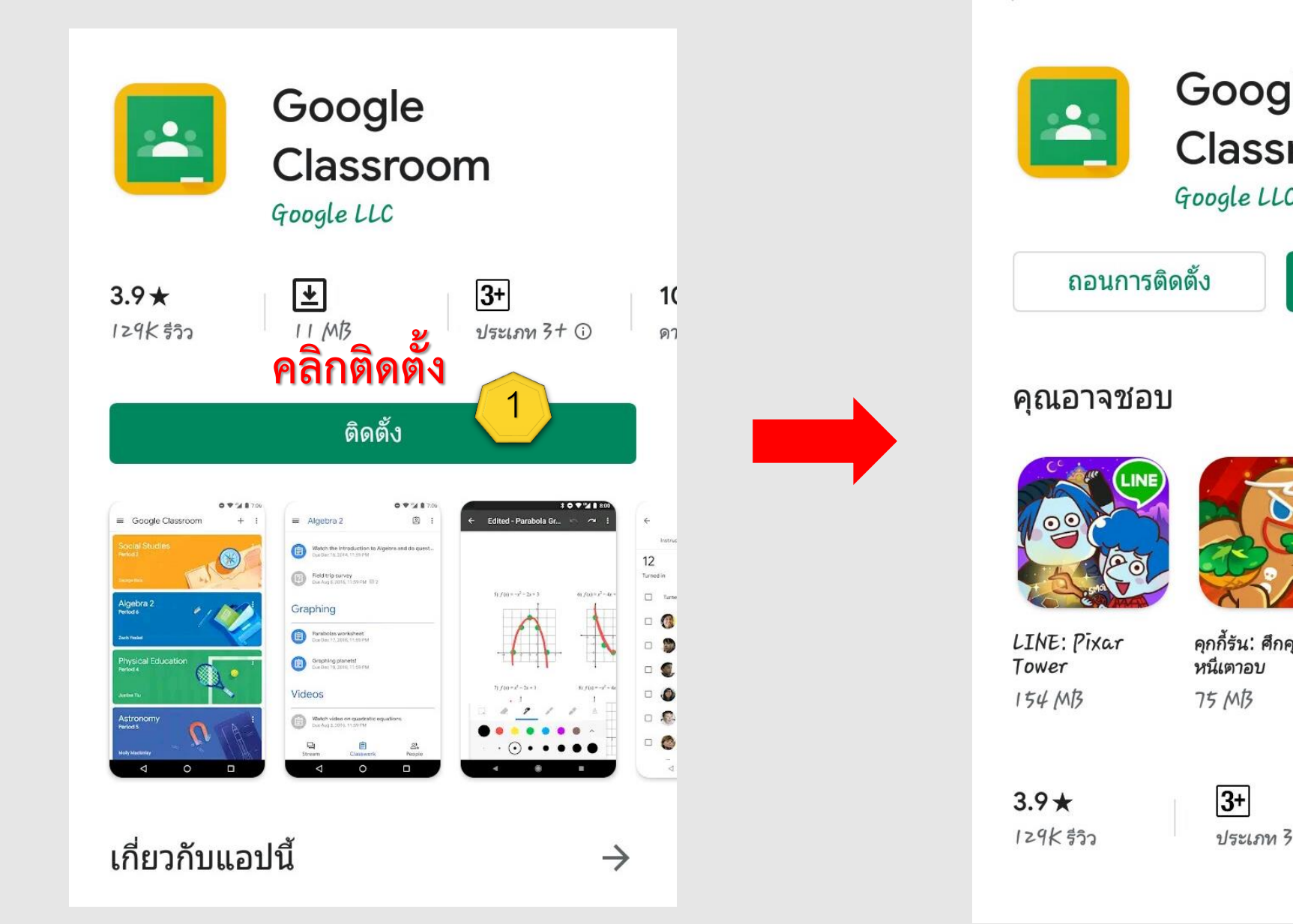

Google Classroom 2 คลิกเปิด Google LLC เปิด  $\rightarrow$ ดุกกี้รัน: ศึกดุกกี้ แอปลดน้ำหนัก Fa Fa สำหรับผู้หญิง – ... 10 MB 5. 10M+ ประเภท 3+ 🛈 ดาวน์โหลด

.,..,..

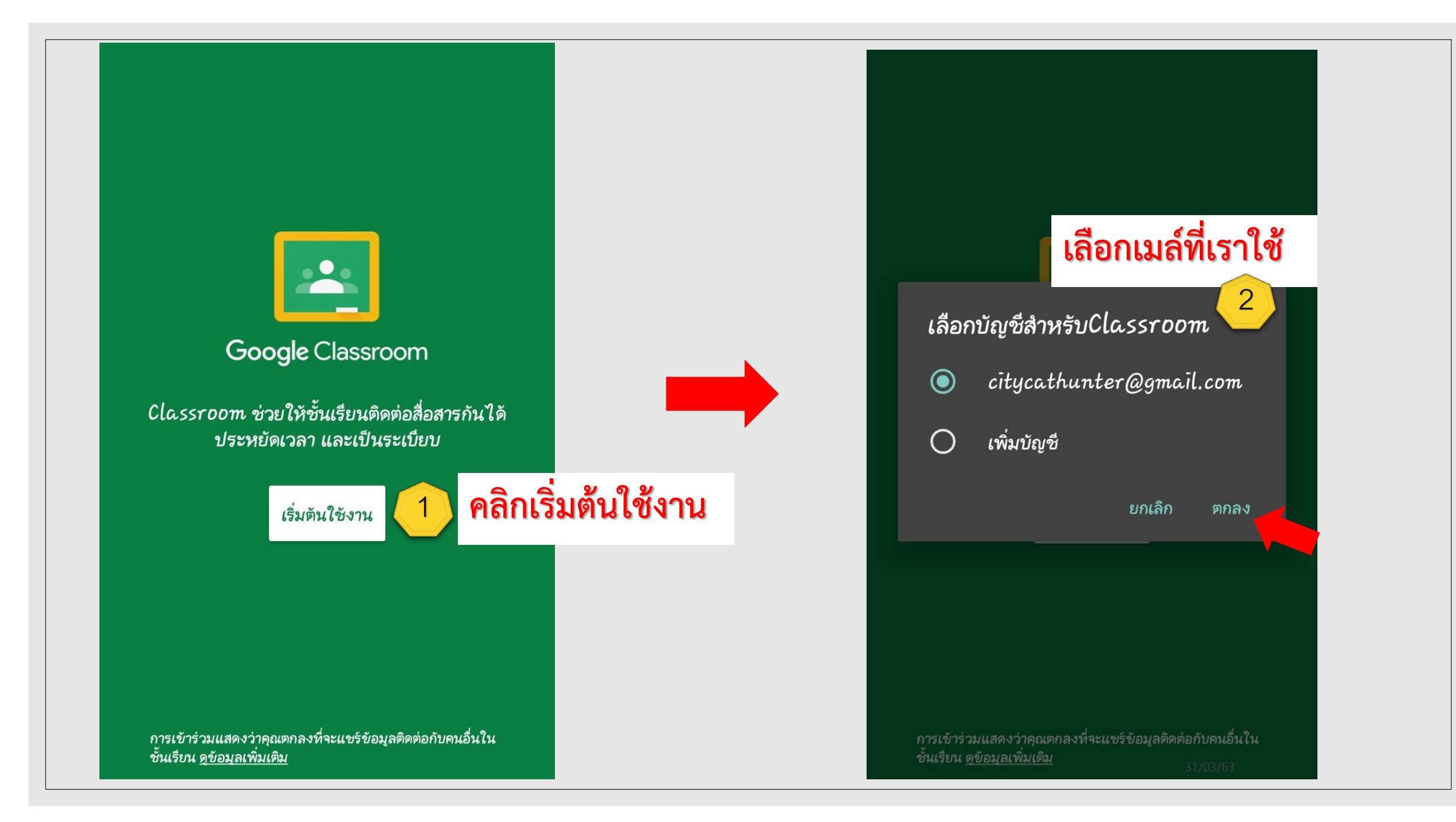

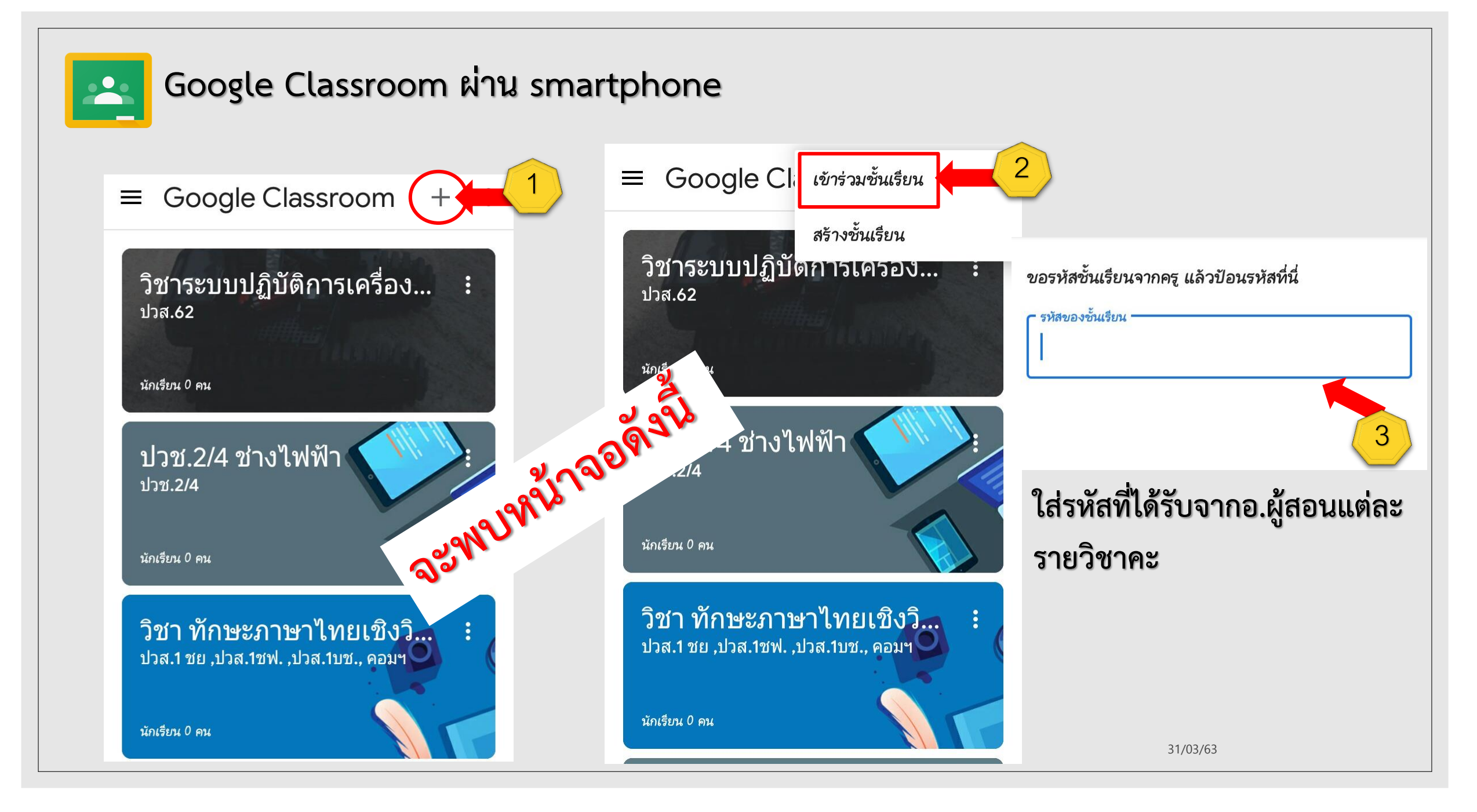

#### การใช้งานบทเรียนผ่าน google classroom (การส่งงานในบทเรียน)

| ) งานเขียน แบบ อ.พร้อมพงษ์                    | 30 ตะแนน<br>งานของคณ <sup>มอบหมายเ</sup> |
|-----------------------------------------------|------------------------------------------|
| 🍘 phromphong1 Phana 28 มี.ค. (แก้ไข 28 มี.ค.) | + เพิ่มหรือสร้าง                         |
|                                               | 🔕 Google ใดรพี                           |
| แบบทดสอบ                                      | 🖘 ลิงก์                                  |
| Google ฟอร์ม                                  | 🗌 🗍 ไฟล์                                 |
|                                               | สร้างใหม่                                |
| ความคืดเห็นในชั้นเรียน                        | 📄 เอกสาร 31                              |
| 🔊 (เพิ่มความคิดเห็นในชั้นเรียน                | 📄 อีลไลด์                                |
|                                               | 💼 ชีด                                    |
| จึกษาสามารถสร้างงาน หรือ เลือกไข              | 🛛 ล์ส่งงานใน 🛛 🖻 วาดเขียน 🖉 🖻            |

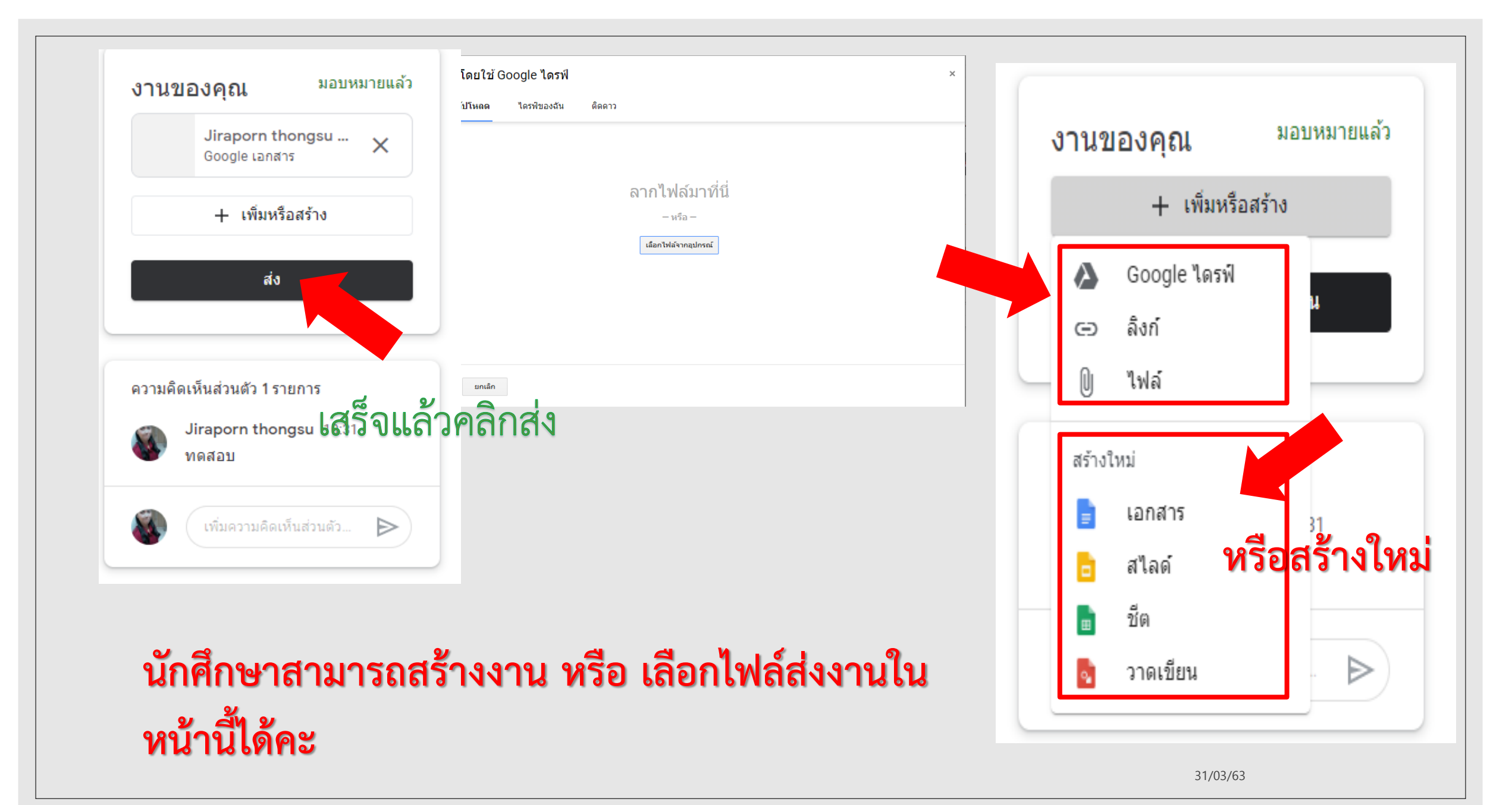